## EDIT YOUR ACCOUNT

https://www.youtube.com/watch?v=p8C7H-EPa9s

1. If logged in, your name will be in the right hand corner (if not, log in first). Click on your name, then click "My Account".

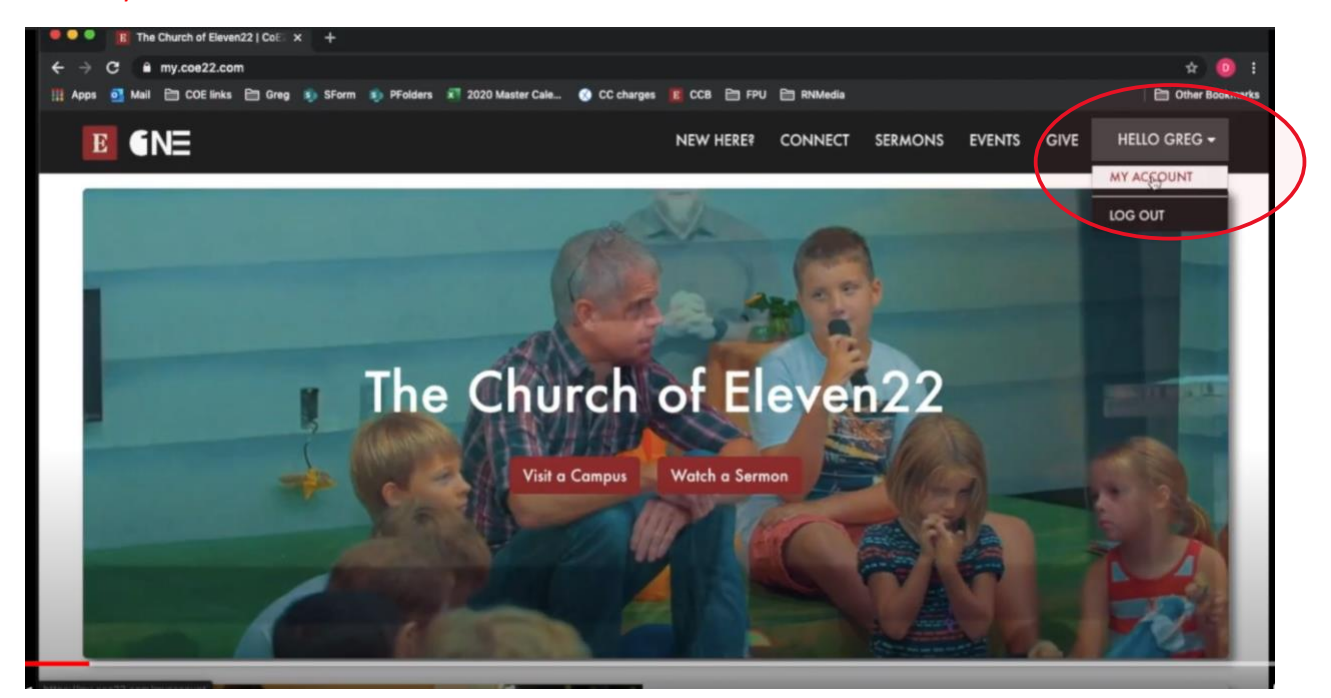

## 2. Click "Update".

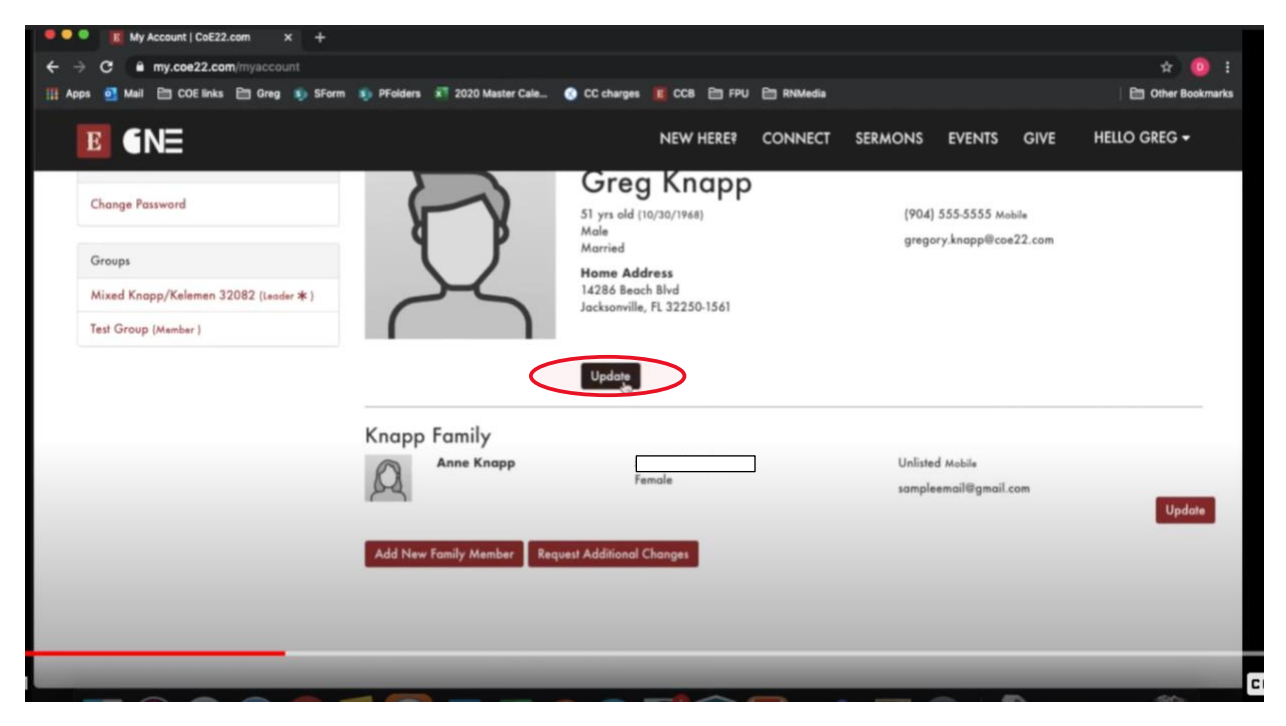

## 3. Fill in all information.

4. Be sure that you select "EMAIL ALLOWED" or you won't receive any emails from us.  $\ensuremath{\mathfrak{S}}$ 

| 🔍 🔍 💭 My Account   CoE22.com 🗙 🕂                              |                                               |                          |
|---------------------------------------------------------------|-----------------------------------------------|--------------------------|
| ← → C  my.coe22.com/myaccount                                 |                                               | ± 🧿 E                    |
| 🏢 Apps 🙋 Mail 🛅 COE links 🛅 Greg 🚯 SForm 🚯 PFolders 🕷 2020 Ma | er Cale 🕥 CC charges 📕 CCB 🛅 FPU 🛅 RNMedia    | 🗎 Other Bookmarks        |
| <b>B</b> €NE                                                  | NEW HERE? CONNECT SERMONS                     | EVENTS GIVE HELLO GREG - |
|                                                               | Oct \$ / 30 \$ / 1968 \$                      |                          |
|                                                               | Gender *                                      |                          |
|                                                               | MALE FEMALE<br>UNKNOWN                        |                          |
| Contact Info                                                  |                                               |                          |
|                                                               | Email Address *                               |                          |
|                                                               | gregory.knapp@coe22.com                       |                          |
|                                                               | Email Preference                              |                          |
|                                                               | EMAIL ALLOWED O NO MASS EMAILS O DO NOT EMAIL |                          |
|                                                               | Communication Preference                      |                          |
|                                                               | O EMAIL O SMS                                 |                          |
| Phone Number                                                  | 5                                             |                          |
| Mobile                                                        | B (904) 555-5555                              | 🗆 SMS 🗌 UNLISTED         |
|                                                               |                                               |                          |
| Home                                                          | 8                                             | SMS UNLISTED             |
|                                                               |                                               |                          |
|                                                               |                                               |                          |

5. When all information is correct, click "Save".

| • • • E My Account   CoE22.com × +       |                                                           |                          |                       |                                |
|------------------------------------------|-----------------------------------------------------------|--------------------------|-----------------------|--------------------------------|
| ← → C ≜ my.coe22.com/myaccount           |                                                           |                          |                       | 🖈 🧿 i                          |
| 🛄 Apps 🧕 Mail 🗎 COE links 🗎 Greg 🧕 SForm | 🤹 PFolders 🛛 2020 Master Cale 🧃                           | CC charges 📕 CCB 🗎 FPU 🗎 | RNMedia               | 🗎 Other Bookmarks              |
| E (NE                                    |                                                           | NEW HERE? CO             | DNNECT SERMONS EVENTS | S GIVE HELLO GREG <del>-</del> |
|                                          | Mobile La 170                                             | 4/000000                 | _ omo                 | CONTRACTO                      |
|                                          | Home 🖪                                                    |                          | SMS                   |                                |
|                                          | Work 🖪                                                    |                          | □ SMS                 |                                |
|                                          | Home Address                                              |                          |                       | Be Moved                       |
|                                          | Jacksonville                                              |                          | FL \$                 | 32250-1561                     |
|                                          | THIS IS MY MAILING ADDRESS<br>THIS IS MY BAYSICAL ADDRESS |                          |                       |                                |

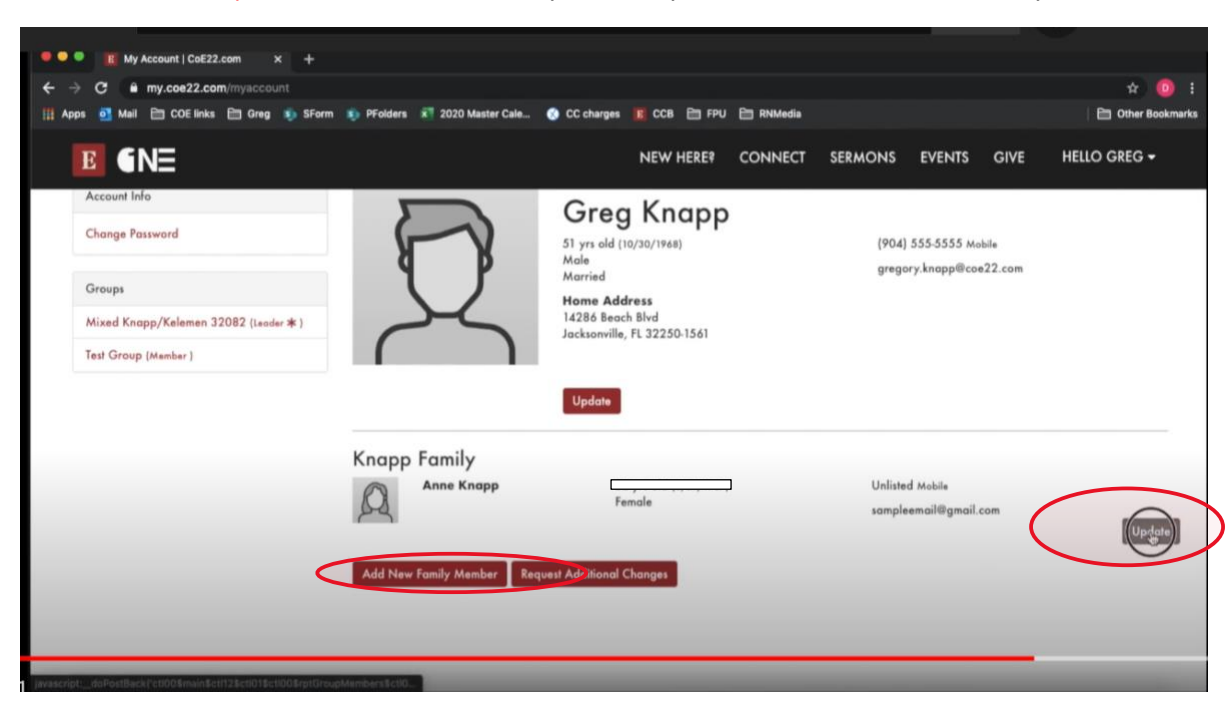

6. You can also "Update" information about your family members or "Add New Family Member."